# **Payment guidelines through link:**

### **Step-I:** Click on NITIE MAIN ACCOUNT (All India)

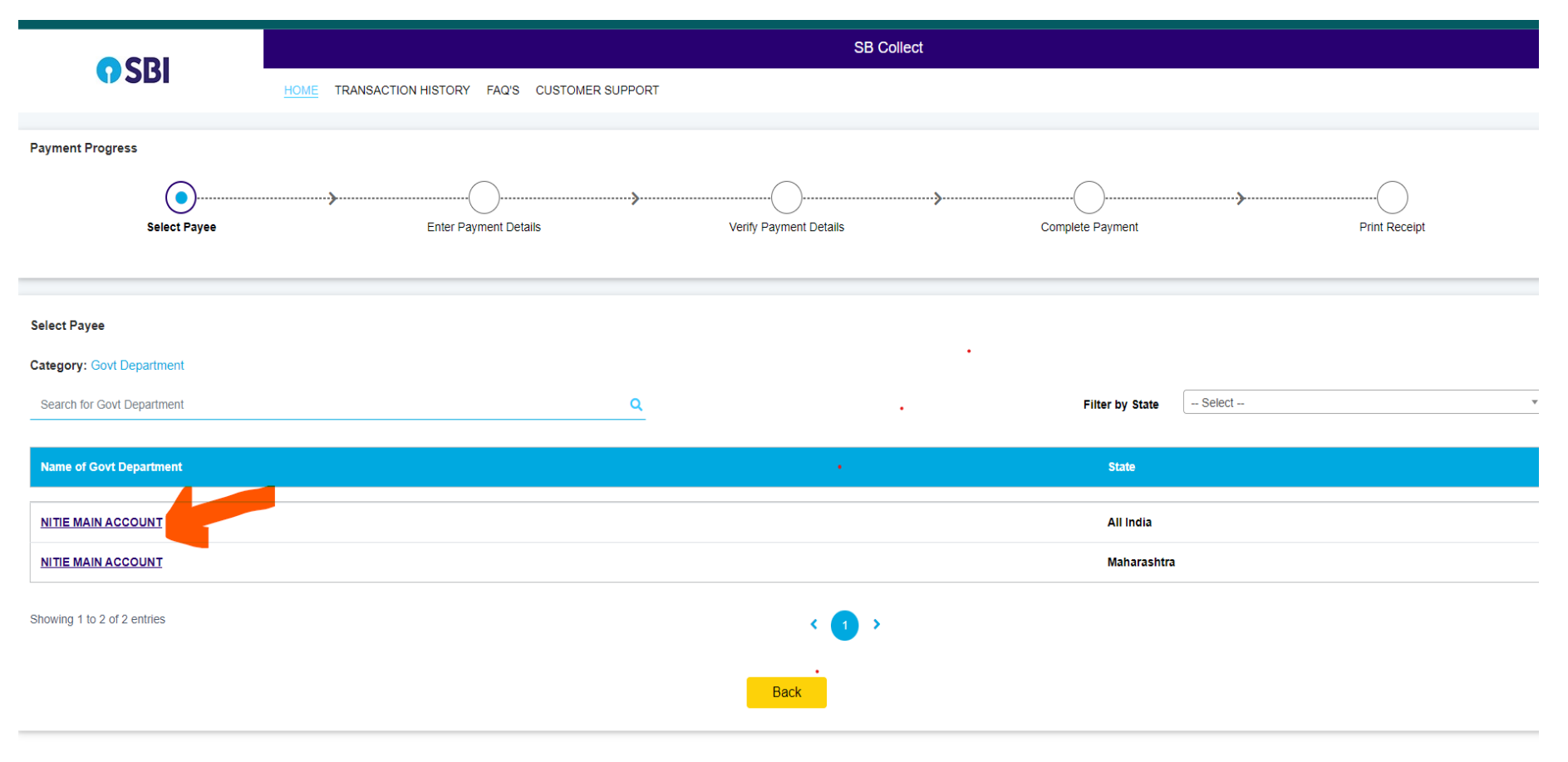

## **Step II**: Enter your basic details with captcha

| CRI                             | SB Collect                                                                     |  |  |  |  |  |
|---------------------------------|--------------------------------------------------------------------------------|--|--|--|--|--|
| <b>1</b> 3DI                    | HOME TRANSACTION HISTORY FAQ'S CUSTOMER SUPPORT                                |  |  |  |  |  |
| Payment Progress                |                                                                                |  |  |  |  |  |
| <b>~</b> —                      |                                                                                |  |  |  |  |  |
| Select Payee                    | Enter Payment Details Verify Payment Details Complete Payment Print Receipt    |  |  |  |  |  |
|                                 |                                                                                |  |  |  |  |  |
|                                 |                                                                                |  |  |  |  |  |
|                                 | ACCOUNT   NITIE POWAI NITIE POST , SAKI VIHAR ROAD POWAI MUMBAI, MUMBAI-400087 |  |  |  |  |  |
|                                 |                                                                                |  |  |  |  |  |
| Enter Payment Details           |                                                                                |  |  |  |  |  |
| Payment Category <sup>*</sup> : | ERGOCON INDIA 2023 Conference                                                  |  |  |  |  |  |
|                                 |                                                                                |  |  |  |  |  |
| NAME OF THE<br>PARTICIPANT *    |                                                                                |  |  |  |  |  |

| Individual Organisation / Corporate                           |                                                                                                    |                   |                                                                                                    |  |  |
|---------------------------------------------------------------|----------------------------------------------------------------------------------------------------|-------------------|----------------------------------------------------------------------------------------------------|--|--|
| Name <sup>*</sup> :                                           | bhbh                                                                                                    | Date of Birth * : |                                                                                                    |  |  |
| Mobile No <sup>*</sup> :                                      |                                                                                                    | Email ID :        | dessenende233@amail.com                                                                                       |  |  |
|                                                               | On successful completion of payment, you will<br>receive the transaction reference number on this<br>mobile number |                   | On successful completion of payment, you will<br>receive the transaction reference number on this<br>email ID |  |  |
| ✓ I have read and agreed to the <u>Terms &amp; Conditions</u> |                                                                                                    |                   |                                                                                                    |  |  |
| Enter the text as shown                                       | 37kpr                                                                                                    |                   |                                                                                                    |  |  |
| in the image <sup>*</sup> :                                   | Select one of the Captcha options *                                                                                |                   |                                                                                                    |  |  |
|                                                               | Image<br>Captcha                                                                                                   |                   |                                                                                                    |  |  |
|                                                               | ⊖ Audio<br>Captcha                                                                                                 |                   |                                                                                                    |  |  |
|                                                               |                                                                                                    |                   |                                                                                                    |  |  |

| Back | Reset | Next |
|------|-------|------|
|      |       |      |

| NITIE MAIN ACCOUNT          |                                    |      |                       |
|-----------------------------|------------------------------------|------|-----------------------|
| Payment Details             |                                    |      |                       |
| Payment Category :          | ERGOCON INDIA 2023 Conference Fees | То   | otal Amount :INR 2.00 |
| NAME OF THE<br>PARTICIPANT: | ęi                                 |      |                       |
| MOBILE NUMBER:              |                                    |      |                       |
| EMAIL ID:                   | ٩                                  |      |                       |
| NATIONALITY:                |                                    |      |                       |
| Amount:                     | 2                                  |      |                       |
| Remarks :                   |                                    |      |                       |
|                             |                                    | Back | Next                  |

# **Step III:** Enter your payment details (Category of conference participation)

### **Step IV**: Select your Payment mode/gateway

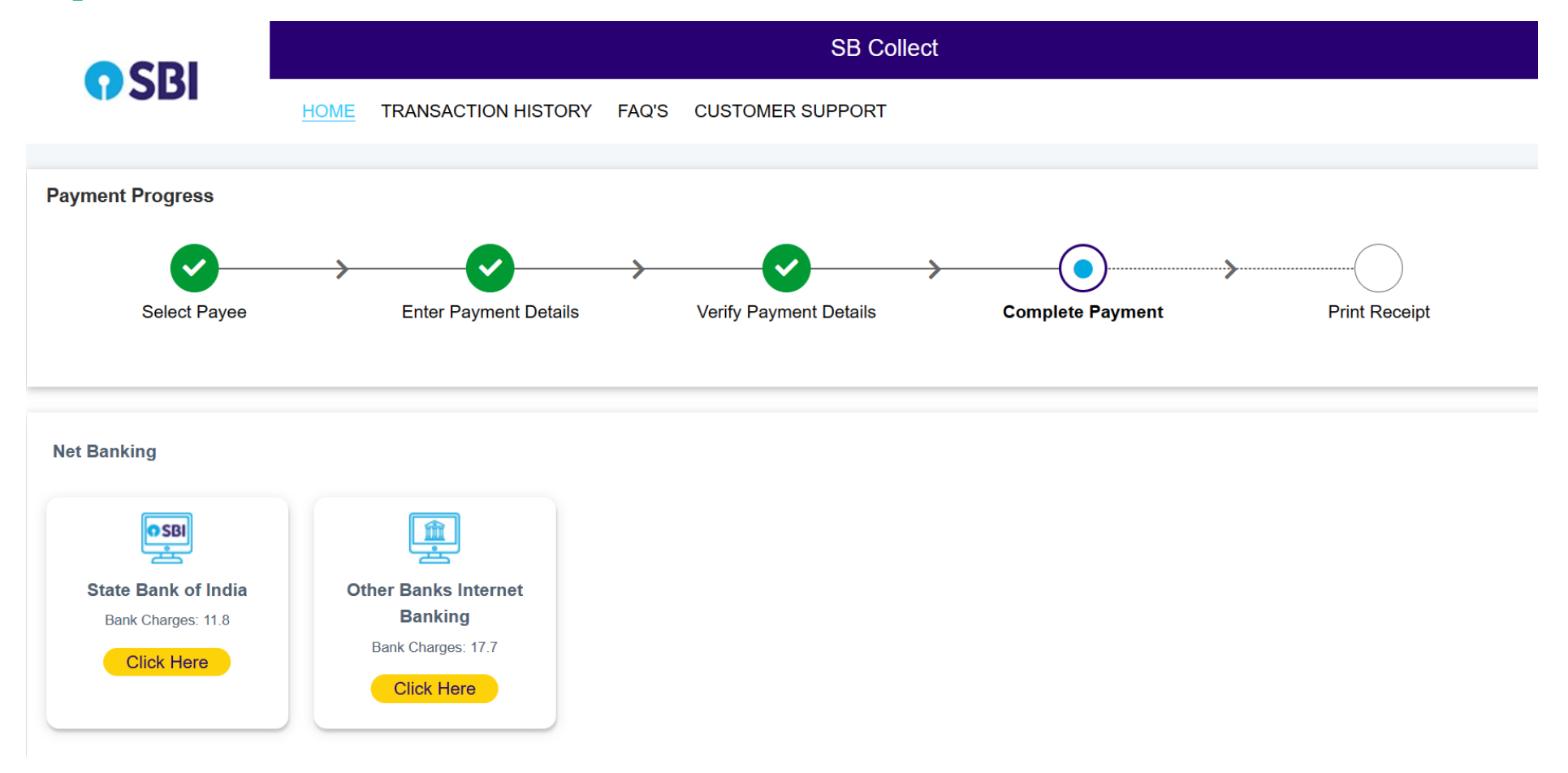

#### **Card Payments**

This payment mode is not available between 23:30 hours IST and 00:30 hours IST

| <b>6 • 5 b i</b>    |                        | Credit              | <b>⋳</b> ∰          |
|---------------------|------------------------|---------------------|---------------------|
| State Bank ATM-cum- | Other Bank Debit Cards | Credit Cards        | Prepaid Cards       |
| Debit Card          | Bank Charges: 0.0      | Bank Charges: 12.98 | (Incl Rupay PPC)    |
| Bank Charges: 0.0   | Click Here             | Click Here          | Bank Charges: 12.98 |
| Click Here          |                        |                     | Click Here          |
|                     |                        |                     |                     |

#### Other Payment Modes

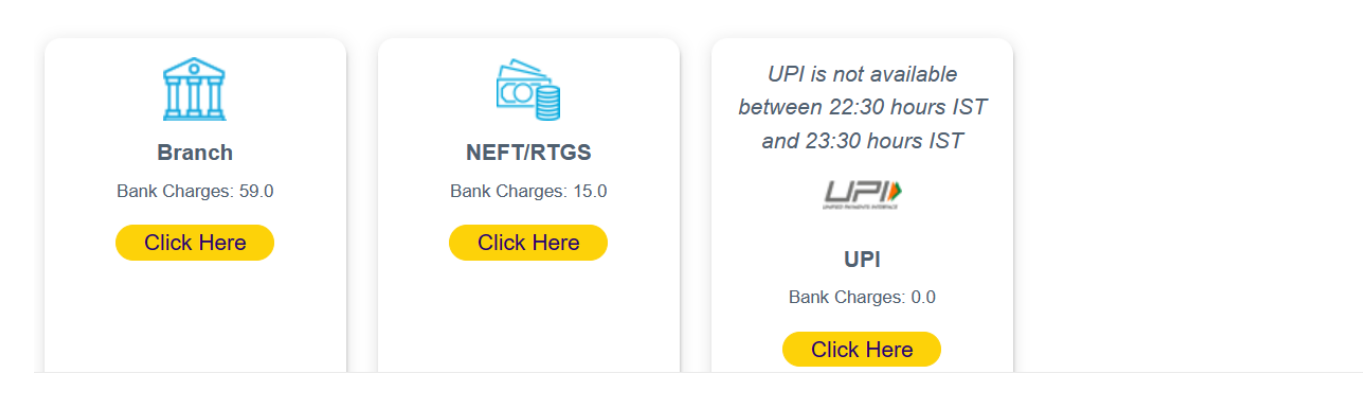

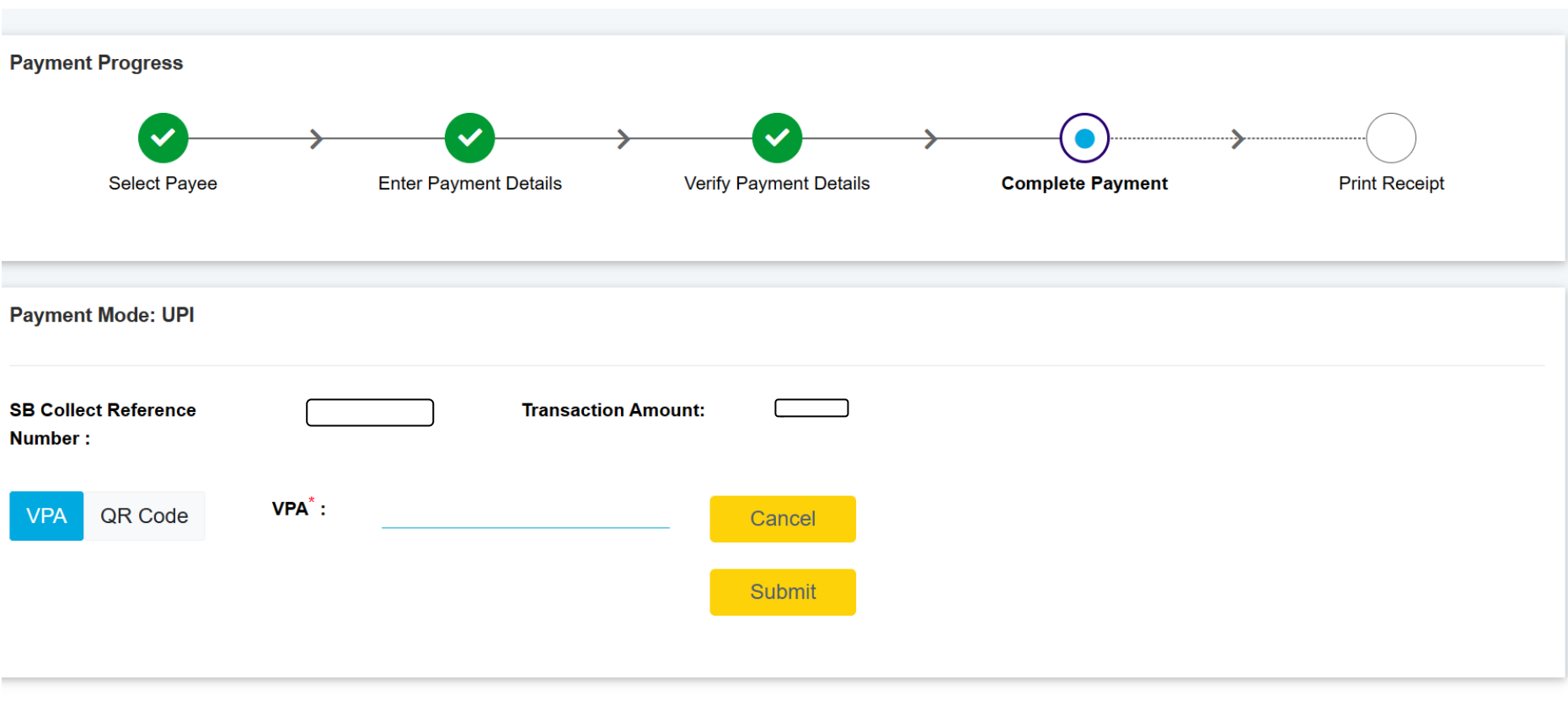

© State Bank of India

Privacy Statement Disclosures Terms of Use

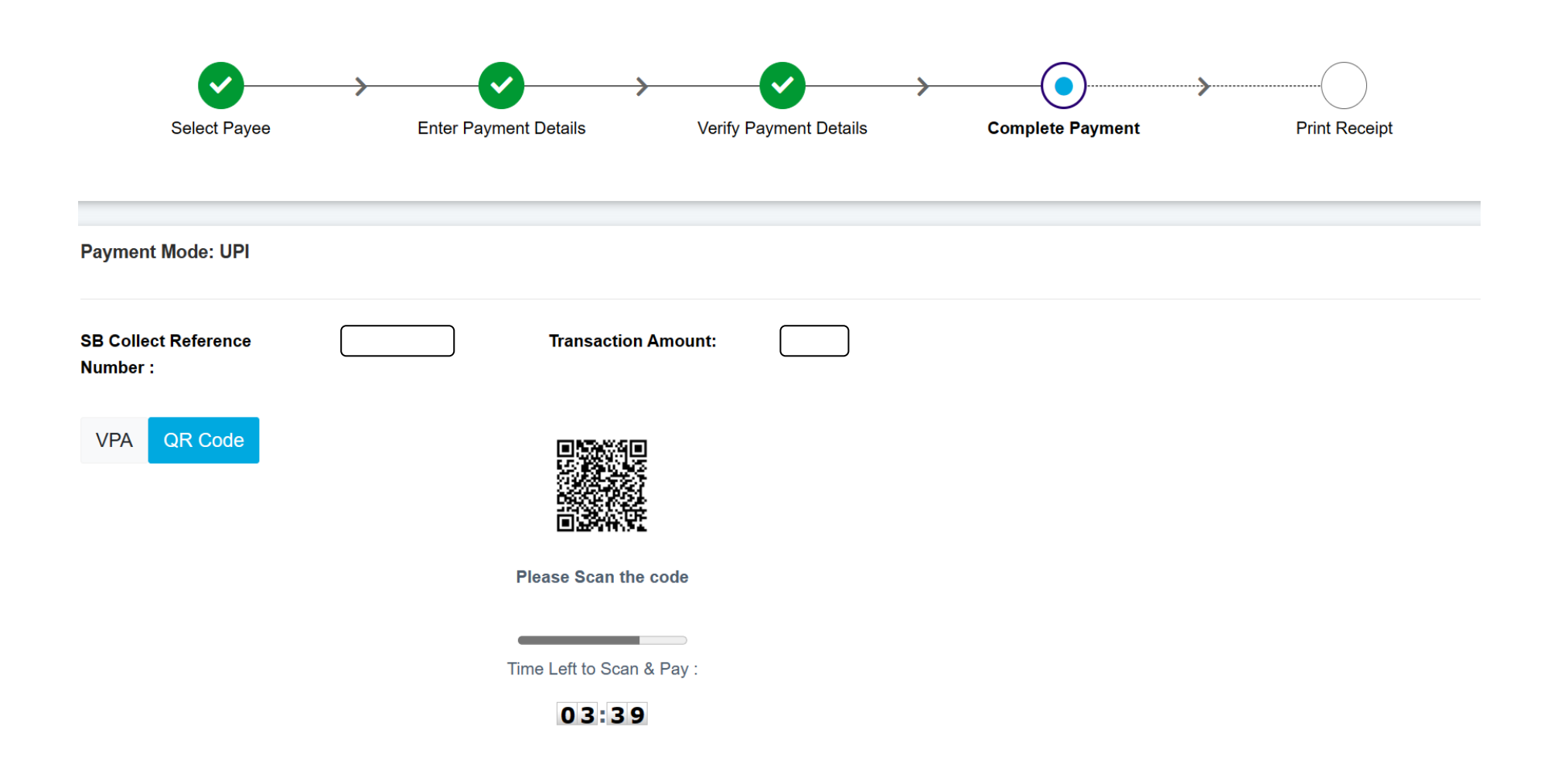

**Step V:** Collect your successful transaction details (Download/Print out)

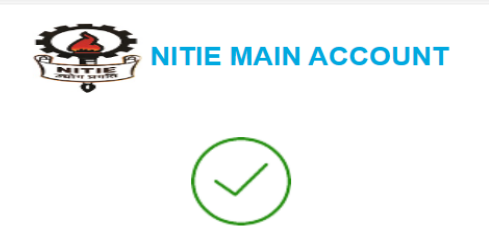

Your transaction has been successfully completed.

| Reference No :            |                          | Date of Payment :     | <b>.</b> 0 |
|---------------------------|--------------------------|-----------------------|------------|
| Amount :                  |                          | Convenience Charges : |            |
| Transaction Charge :      |                          | Remarks :             |            |
| Total Payable :           |                          |                       |            |
| NAME OF THE PARTICIPANT : | S <del>umanau au</del> s | MOBILE NUMBER :       |            |
| EMAIL ID :                | n                        | NATIONALITY :         |            |

|                                   | NAME OF THE PARTICIPANT : | s                  | MOBILE NUMBER :                            |                                       |  |
|-----------------------------------|---------------------------|--------------------|--------------------------------------------|---------------------------------------|--|
|                                   | EMAIL ID :                |                    | NATIONALITY :                              | Indian                                |  |
|                                   | Amount :                  |                    |                                            |                                       |  |
|                                   | Payee :                   | NITIE MAIN ACCOUNT | Payment Category:                          | ERGOCON INDIA 2023<br>Conference Fees |  |
|                                   | Department :              |                    | Email ID:                                  | []in                                  |  |
|                                   | Mobile No:                | <u></u>            |                                            |                                       |  |
| Download<br>Print                 |                           |                    |                                            |                                       |  |
| n to State Bank Collect Home Page |                           |                    |                                            |                                       |  |
| © State Bank of India             |                           |                    | Privacy Statement Disclosures Terms of Use |                                       |  |
|                                   |                           |                    |                                            |                                       |  |

**\*\*\*Note:** After Making your Successful Registration fees payment Kindly send your filled Conference payment/ Registration form to: <u>ergocon.india2023@iimmumbai.ac.in</u>